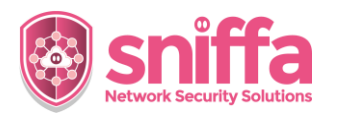

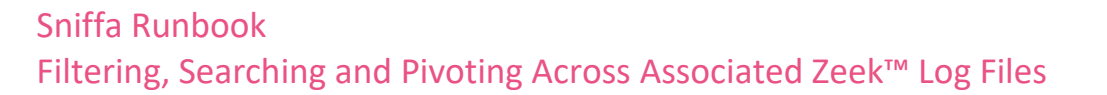

| Serial | Instruction                                                                                                    |                                                                      |  |  |  |  |
|--------|----------------------------------------------------------------------------------------------------|----------------------------------------------------------------------|--|--|--|--|
|        | <b>Overview.</b><br>Zeek <sup>™</sup> is an opensource network monitoring tool that quietly and unobtrusively observes network traffic being processed by a network interface card (typically from a switch span or mirrored port).                                                                                  |                                                                      |  |  |  |  |
|        | Zeek™ interprets what it sees and creates compact, high-fidelity transaction logs, file content, and fully customized output, suitable for manual review on disk.                                                                                                    |                                                                      |  |  |  |  |
|        | Sniffa Sensors are configured to forward Zeek™ transaction logs via the Syslog protocol, from the local disk on a Sensor to a centralised database server accessible by 1 or more Sensor Manager Applications.                                                                                                    |                                                                      |  |  |  |  |
|        | Sensor Manager Application users are then able to access the database in a user friendly Microsoft <sup>™</sup> Windows Graphical User Interface (GUI) and analyse the traffic logs for patterns of attack and indications of compromise.                                                                            |                                                                      |  |  |  |  |
|        | The Sensor Manager Application builds upon the unique way in which the Zeek <sup>™</sup> application associates separate traffic logs by service, originator, responder and connection id, in order to provide users the ability to search, filter and pivot across associated traffic log data using a Windows GUI. |                                                                      |  |  |  |  |
|        | Being able to quickly search, filter and pivot across associated traffic log data, enables analysts to quickly visualise network activity and significantly reduce the time to resolve network incidents and alerts.                                                                                                 |                                                                      |  |  |  |  |
|        | This runbook includes examples of how to Filter, Searcusing the Sniffa Sensor Manager Application.                                                                                                    | h and Pivot across Zeek™ traffic log data,                           |  |  |  |  |
| 1.     | Example 1                                                                                                    | Connections                                                          |  |  |  |  |
|        | Select the 'Connections' Panel.                                                                                                    | – 🗆 X                                                                |  |  |  |  |
|        | Click on the button in the top right-hand corner,<br>marked with the Funnel icon to open the 'Custom<br>Filter' window.                                                                                                    | Conn State     History       OTH     -       S0     D       S0     D |  |  |  |  |
| 2.     | Choose 'Connections' from the Table drop down list.<br>Choose 'service' from the Field drop down list.<br>Choose '=' from the Filter drop down list.<br>Add the text 'http' into the String textbox.<br>Click the button marked 'Filter' to execute filter.                                                          | V Custom Filter     -     X       Table                              |  |  |  |  |

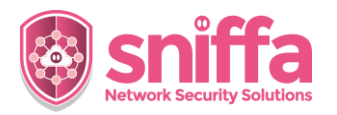

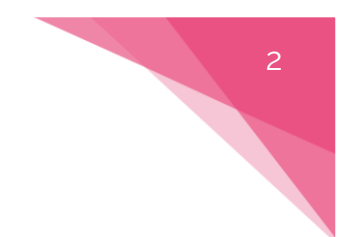

## Sniffa Runbook Filtering, Searching and Pivoting Across Associated Zeek™ Log Files

| 3. | Note that the view has been filtered for connections that are service equals 'http'.                                                                                                    | Service       http       http       http       http       http       http       http       http       http                                                                                                    |  |  |  |  |
|----|----------------------------------------------------------------------------------------------------|----------------------------------------------------------------------------------------------------|--|--|--|--|
| 4. | Right click on a single connection log entry row.<br>Select 'Search Tables' menu item.<br>Select 'UID in' menu item.<br>Select 'HTTP' menu item.                                                                                                    | Port         Destination IP         Destination Puri<br>(b2.116.225.156         Destination Puri<br>(b2.116.225.156         Destination Puri<br>(b2.116.225.156         Protocol         Service         Cons State         History           4122.55.116         700         tp         http         SF         Shobarri<br>(b1.116.225.156         Shobarri<br>(b1.116.225.156           4122.55.116         Service         Ntip         SF         Shobarri<br>(b1.116.225.156         Shobarri<br>(b1.116.225.156           4122.55.116         Service         Ntip         SF         Shobarri<br>(b1.116.225.156         Shobarri<br>(b1.116.225.156           415.67.426         With Piter         Ntip         SF         Shobarri<br>(b1.116.225.156         Shobarri<br>(b2.118.225.156           412.525.516         Core Witeshath** Filer         Ntip         SF         Shobarri<br>(b2.118.25.156         Shobarri<br>(b2.118.25.156         Shobarri<br>(b2.118.25.156         Shobarri<br>(b2.118.25.156         Shobarri<br>(b2.118.25.156         Shobarri<br>(b2.118.25.156         Shobarri<br>(b2.118.25.156         Shobarri<br>(b2.118.25.156         Ntip         Shobarri<br>(b2.118.25.156         Shobarri<br>(b2.118.25.156         Ntip         Shobarri<br>(b2.118.25.156         Ntip         Shobarri<br>(b2.118.25.156         Shobarri<br>(b2.118.25.156         Ntip         Shobarri<br>(b2.118.25.156         Ntip         Shobarri<br>(b2.118.25.156         Ntip         Shobarri<br>(b2.118.25.156                                                                                                    |  |  |  |  |
| 5. | Review all HTTP log details in the HTTP panel, that<br>relate to the associated connection selected from<br>the Connections panel.<br>Check for any Files identifiers that indicate the<br>upload or download of files relating to the<br>associated connection (originator or responder<br>FUID). | Cyptions Teols<br>Originator FUIDs Originator Filenames Originator Mime Types Response FUIDs R<br>Privata T204UF5 1946/P - teologian PECCog/PECMT2016/                                                                                                    |  |  |  |  |
| 6. | Right click the associated HTTP log entry.<br>Select 'Search Tables' menu item.<br>Select 'UID in' menu item.<br>Select 'Files' menu item.                                                                                                    | Originator FUIDs     Originator Filenames     Originator Mime Types     Response FUIDs       Fitax122x04551x0480     Image: Conjunction of the Conjunction of the Conj |  |  |  |  |
| 7. | Review all Files log details in the Files panel, that<br>relate to the associated connection selected from<br>the HTTP and Connections panel.                                                                                                    | TimeStang         Source P         Destination P         Source         Flamane         Mine Type           16 6 4ml 3211 06 4007         160.224 465 171         HTP         -         Hedplain           16 4 pml 3211 06 4007         162.214 465 171         10.12.25 101         HTP         -                                                                                                    |  |  |  |  |

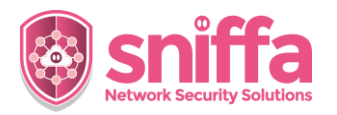

## Sniffa Runbook Filtering, Searching and Pivoting Across Associated Zeek™ Log Files

| 8.  | Example 2                                                                                                    | Connections                                                                                                    |
|-----|----------------------------------------------------------------------------------------------------|----------------------------------------------------------------------------------------------------|
|     | Select the 'Connections' Panel.                                                                                                    | - 🗆 X                                                                                                    |
|     | Click on the button in the top right-hand corner,<br>marked with the Funnel icon to open the 'Custom<br>Filter' window.                                                                                                    | Conn State     History       OTH     -       S0     D       S0     D                                                                                                    |
| 9.  | Choose 'Connections' from the Table drop down list.<br>Choose 'service' from the Field drop down list.<br>Choose '=' from the Filter drop down list.<br>Add the text 'dns' into the String textbox.<br>Click the button marked 'Filter' to execute filter. | V Custom Filter     -     X       Table                                                                                                    |
| 10. | Note that the view has been filtered for connections that are service equals 'http'.                                                                                                    | Service       dns       dns       dns       dns       dns       dns       dns       dns       dns       dns                                                                                                    |
| 11. | Right click on a single connection log entry row.<br>Select 'Search Tables' menu item.<br>Select 'UID in' menu item.<br>Select 'DNS' menu item.                                                                                                    | Destination IP         Destination Port         Protocol         Service         Conn State           10.12.29.29         53         udp         dns         SF           10.12.29.29         53         udp         dns         SF           10.12.29.29         53         udp         dns         SF           10.12.29.29         53         udp         dns         SF           10.12.29.29         53         udp         dns         SF           10.12.29.29         137         udp         dns         SF           10.12.29.29         Search Assets         ,         dns         SF           10.12.29.29         Search Tables         ,         dns         SF           10.12.29.29         Y         Run Filter         ,         dns         SF           10.12.29.29         Y         Run Filter         ,         dns         SF           10.12.29.29         Y         Search Tables         ,         SF         Succer Port in ,         SF           10.12.29.29         Prototo Probe Packet Capture         UID in ,         DNS         DNS           10.12.29.29         Stht to Sensor         uno         dns         SF         SF     < |
| 12. | Review all DNS log details in the DNS panel, that<br>relate to the associated connection selected from<br>the Connections panel.                                                                                                    | Destination Port         Protocol         Query         Answer           3         udp         race-crypto 2021.com         45:142:213.35                                                                                                    |

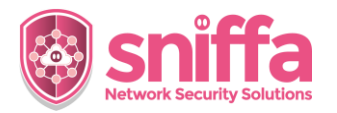

## Sniffa Runbook Filtering, Searching and Pivoting Across Associated Zeek™ Log Files

| 13. | Right click the associated DNS log entry.<br>Select 'Copy' menu item.<br>Select 'Query Answer' menu item.                                                                                                    | Query     Answer       race-crypto-2021 com       race-crypto-2021 com     45.142.213.38       Image: Component of the second second s |
|-----|----------------------------------------------------------------------------------------------------|----------------------------------------------------------------------------------------------------|
| 14. | Click on the button in the top right-hand corner,<br>marked with the Funnel icon to open the 'Custom<br>Filter' window.                                                                                                    | Conn State     History       OTH     -       50     D       50     D                                                                                                    |
| 15. | Choose 'Connections' from the Table drop down list.<br>Choose 'resp_h' from the Field drop down list.<br>Choose '=' from the Filter drop down list.<br>Paste the Query Answer into the String textbox.<br>Click the button marked 'Filter' to execute filter.<br><i>Note:</i><br><i>You can use Ctrl + V to paste text into String textbox.</i> | V Custom Filter     -     X       Table                                                                                                    |
| 16. | Note the service that is related to the associated connection.                                                                                                    | Destination Port     Protocol     Service     Conn State       80     tcp     http     51                                                                                                    |
| 17. | If the service is 'http'.<br>Right click on a single connection log entry row.<br>Select 'Search Tables' menu item.<br>Select 'UID in' menu item.<br>Select 'HTTP' menu item.                                                                                                    | Destination IP     Destination Port     Protocol     Service     Conn State       45.142/213.33     40     400     100     100     100       Whole Lookup     •     •     •     •     •       Whole Lookup     •     •     •     •     •       Whole Lookup     •     •     •     •     •       Protocol     Search Assets     •     •     •     •       Protocol     Search Tables     •     •     •     •       ©     Get Pcap from Sensor     •     •     •     •       Prototo Probe Packet Capture     UID in     •     DNS       If     Create Wireshark** Filter     •     •     •       If     Sensor     SipP     SipP     SipP       SH to Sensor     Sting     SSH     SSH     SSH                                                                                                    |

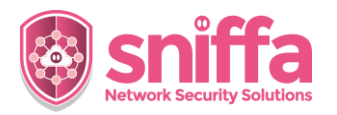

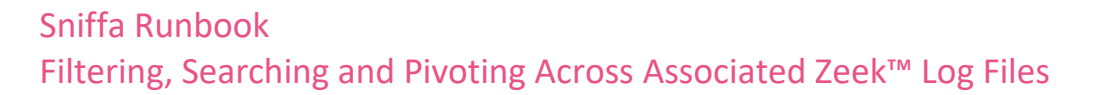

| 18. | Review all HTTP log details in the HTTP panel, that<br>relate to the associated connection selected from<br>the Connections panel. | HTTP Destination IP Destination Port Method Host 45,142,213,38 80 GET rec-crypto-2021.com |  |              |        | 1 |
|-----|----------------------------------------------------------------------------------------------------|-------------------------------------------------------------------------------------------|--|--------------|--------|---|
|     | Confirm that the 'Query' noted in the DNS panel is the same as the 'Host' in the HTTP panel.                                       | DNS                                                                                       |  |              |        |   |
|     |                                                                                                    | Query                                                                                     |  | Answer       | Answer |   |
|     |                                                                                                    | Tace-crypto-2021.com                                                                      |  | 45.142.215.5 |        |   |
| 19. | End of Runbook.                                                                                                    |                                                                                           |  |              |        |   |